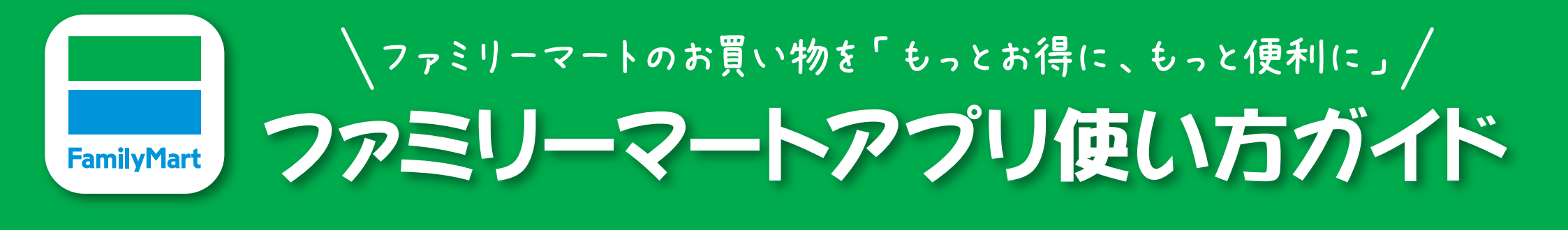

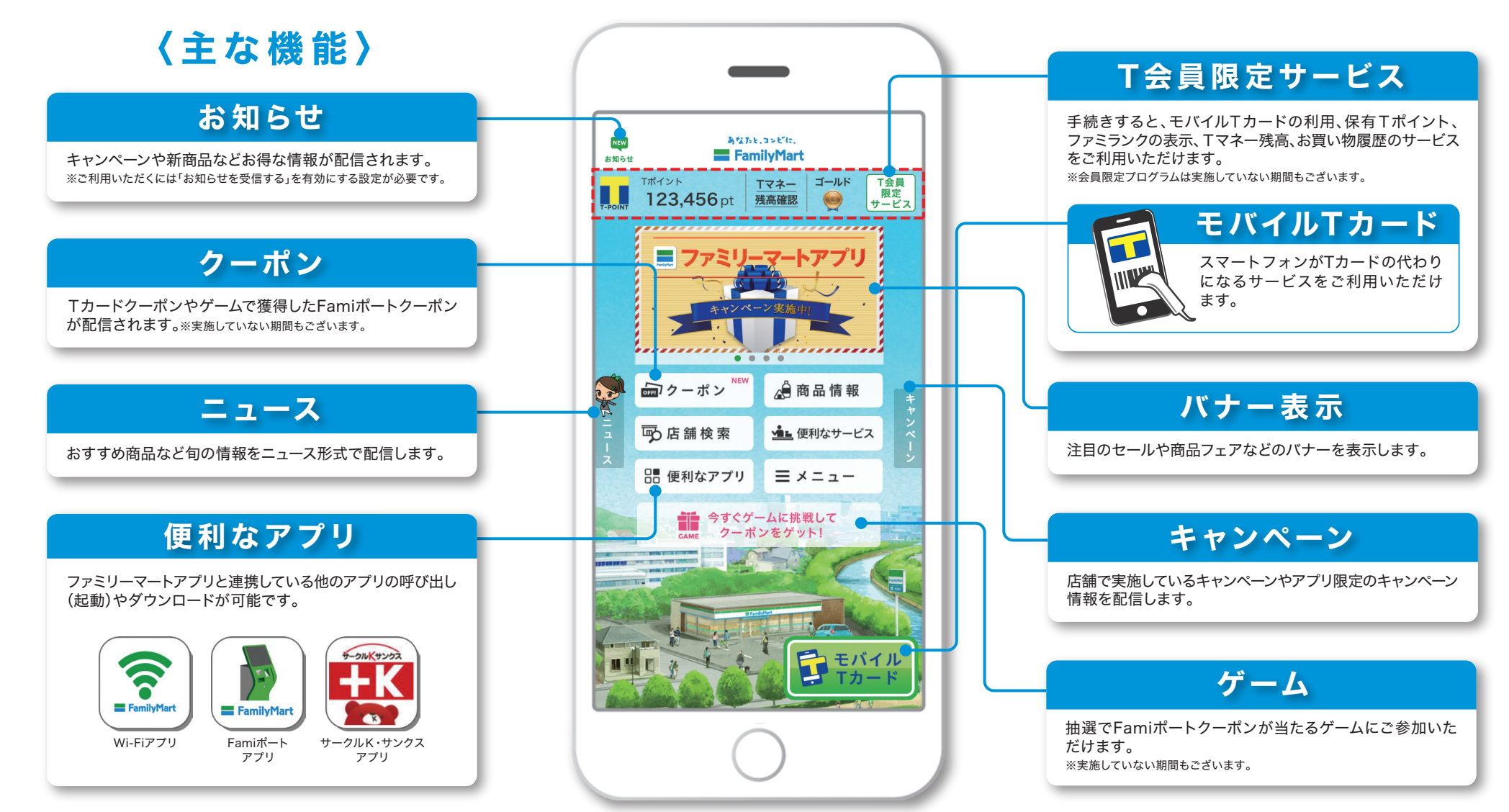

1

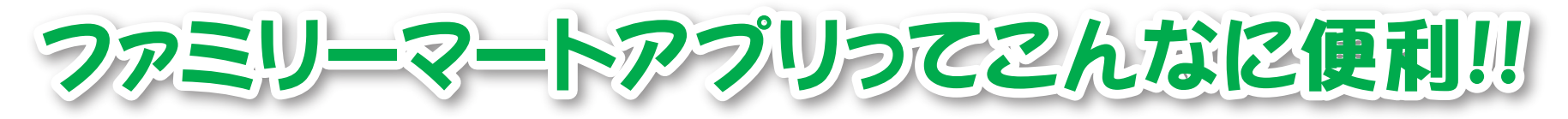

## T会員限定サービスを提供

手続きすると以下のサービスがご利用いただけます。 ・モバイルTカード ・保有Tポイント、ファミランクの表示 ・Tマネ-残高確認・お買い物履歴のサービス

※手続き方法は4ページ以降をご確認ください。

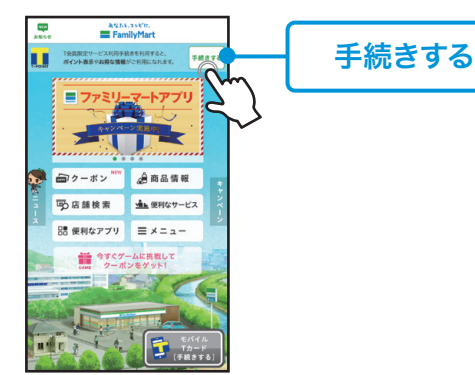

#### 2 お得な情報をお知らせ配信 (プッシュ通知)

「お知らせ」ボタンをタップすると、お知らせ(プッシュ 通知)で配信されたキャンペーンや新商品などのお得な 情報が表示されます。

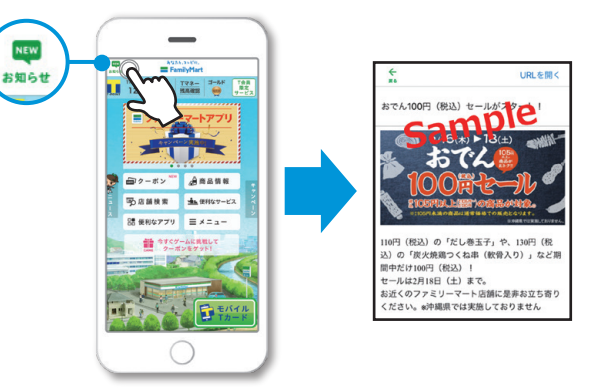

#### 3 連携するアプリの呼び出し (<sub>起動</sub>)が簡単

「便利なアプリ」から、連携する各アプリの呼び出し (起動)が可能です。

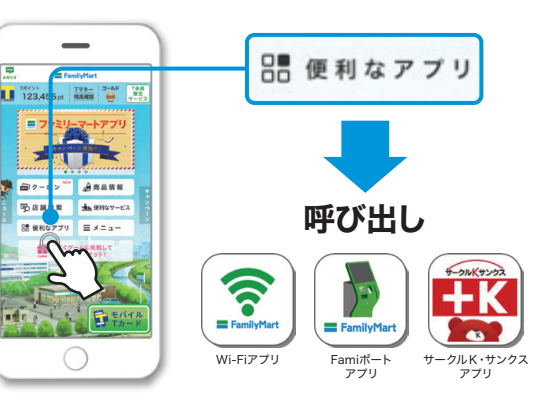

アプリ限定プログラム参加でクーポンがもらえる \*\* 実施していない期間もございます。

xxxx-xxxx-xxxxxx

30 "

5

■ 利用港2

0n 2-#>RB1

Sample

10#12

10#12F

あまセット中

NEW

### Tカードクーポン

Tカードクーポンセット後に、クーポン対象の商品をご購入 いただくと通常のショッピングポイントにプラスしてTポイント がもらえるお得なクーポンです。 ※T会員限定サービス利用手続きが必要です。

ットやの

1263

アプリTOP画面「クーポン」をタップします。

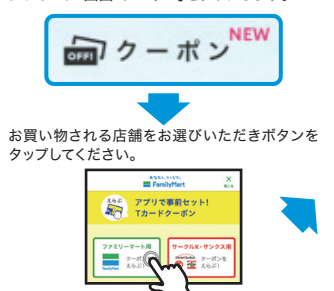

Famiポートクーポン

抽選で引換/割引クーポンが当たるゲームにご参加いただけます。

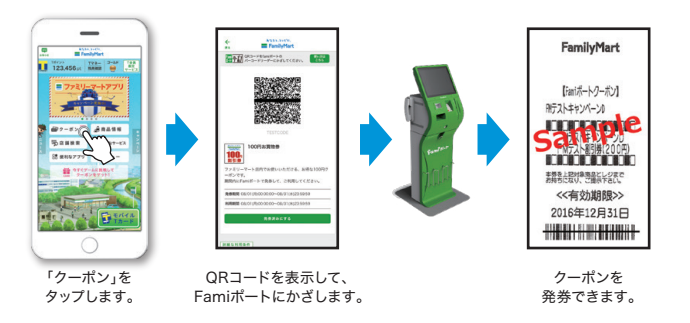

### 5 アプリ限定キャンペーンに 応募できる

レシートを撮影し、簡単にキャンペーンに応募できます。 ※実施していない期間もございます。

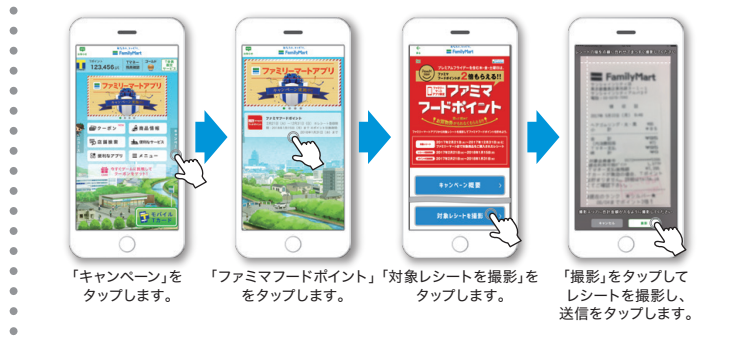

# すでにアプリをお持ちで、T会員限定サービス利用手続きがお済の方

## モバイルTカードの表示方法

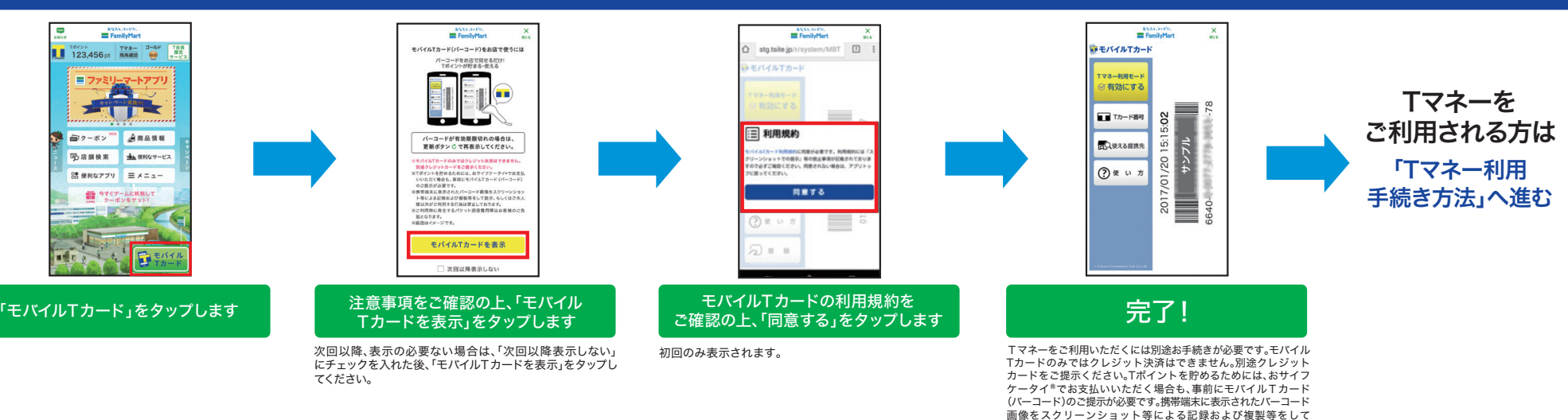

Tマネー利用手続き方法

#### ※サークルK・サンクスではTマネーはご利用いただけません。

ご提示もしくはご本人様以外のご利用は禁止しております。

※ご利用にはT会員限定サービス利用手続きが必要です。

### **Tマネー暗証番号が設定されていない場合** ※Tマネー非対応のTカードはご利用いただけません。

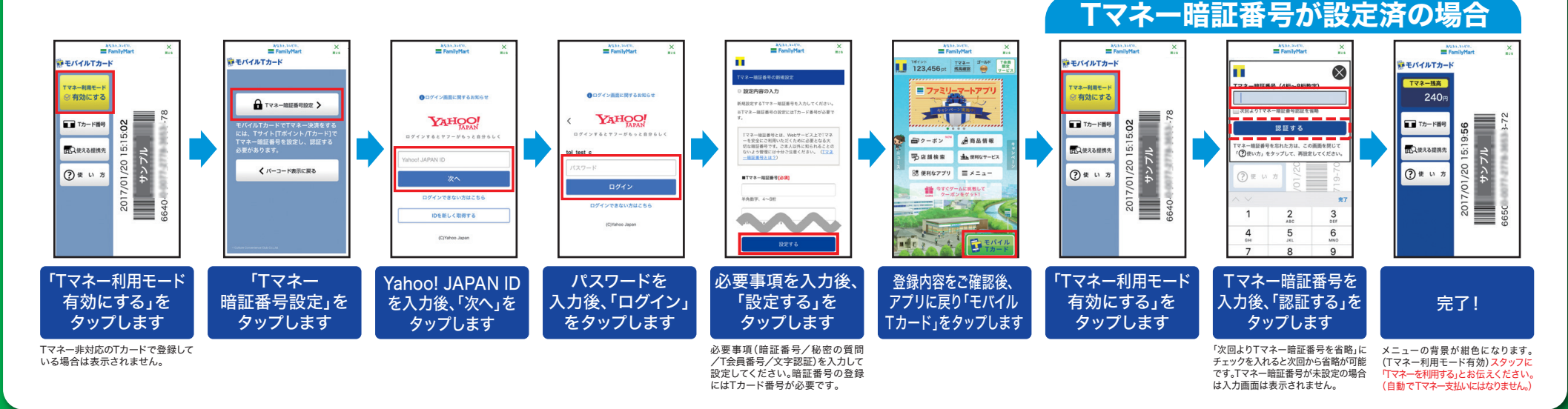

# まだ T会員限定サービス利用手続きがお済でない方

## T会員限定サービス利用手続き方法

### ●初期設定

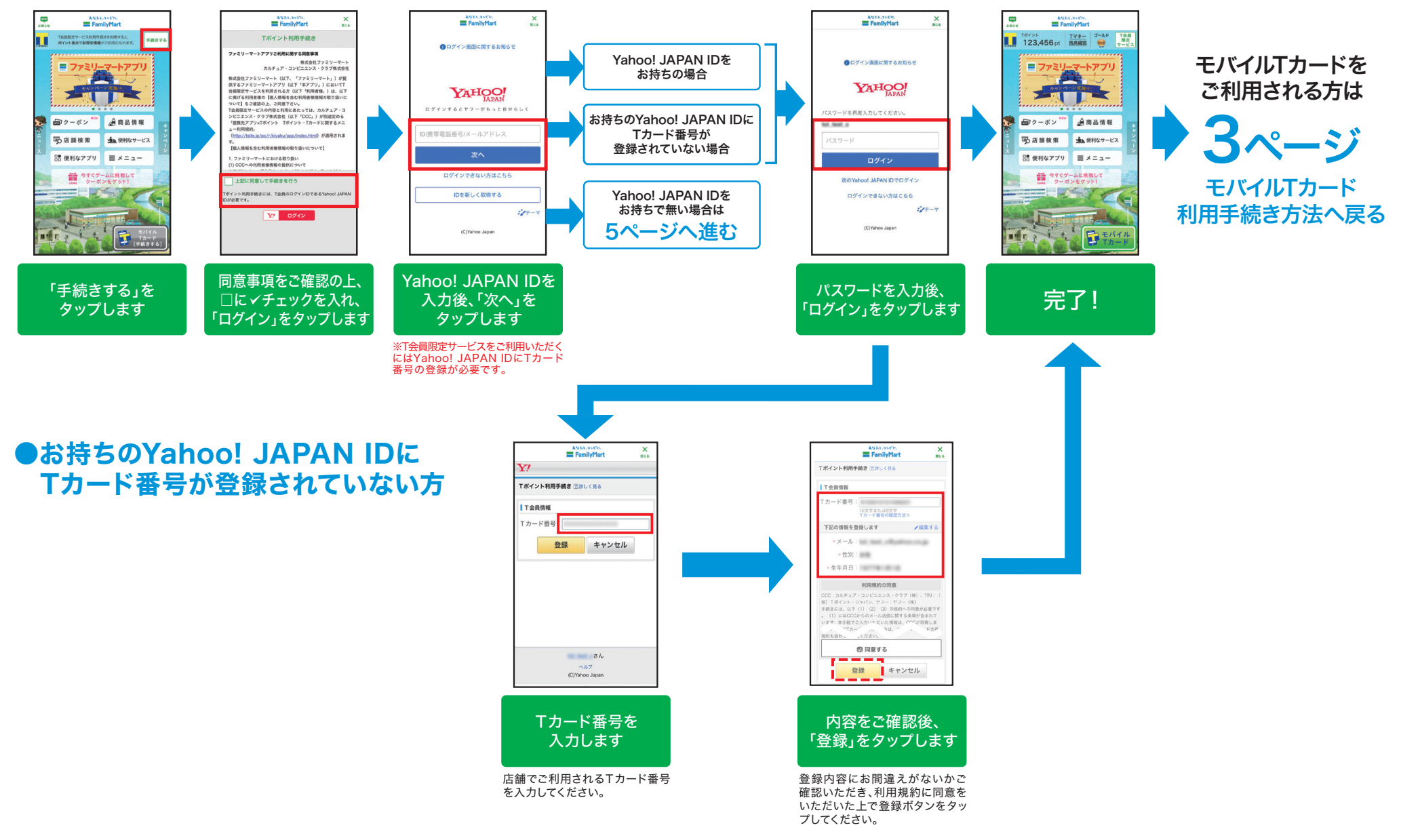

# まだ T会員限定サービス利用手続きがお済でない方

## T会員限定サービス利用手続き方法

## ●Yahoo! JAPAN ID をお持ちで無い場合

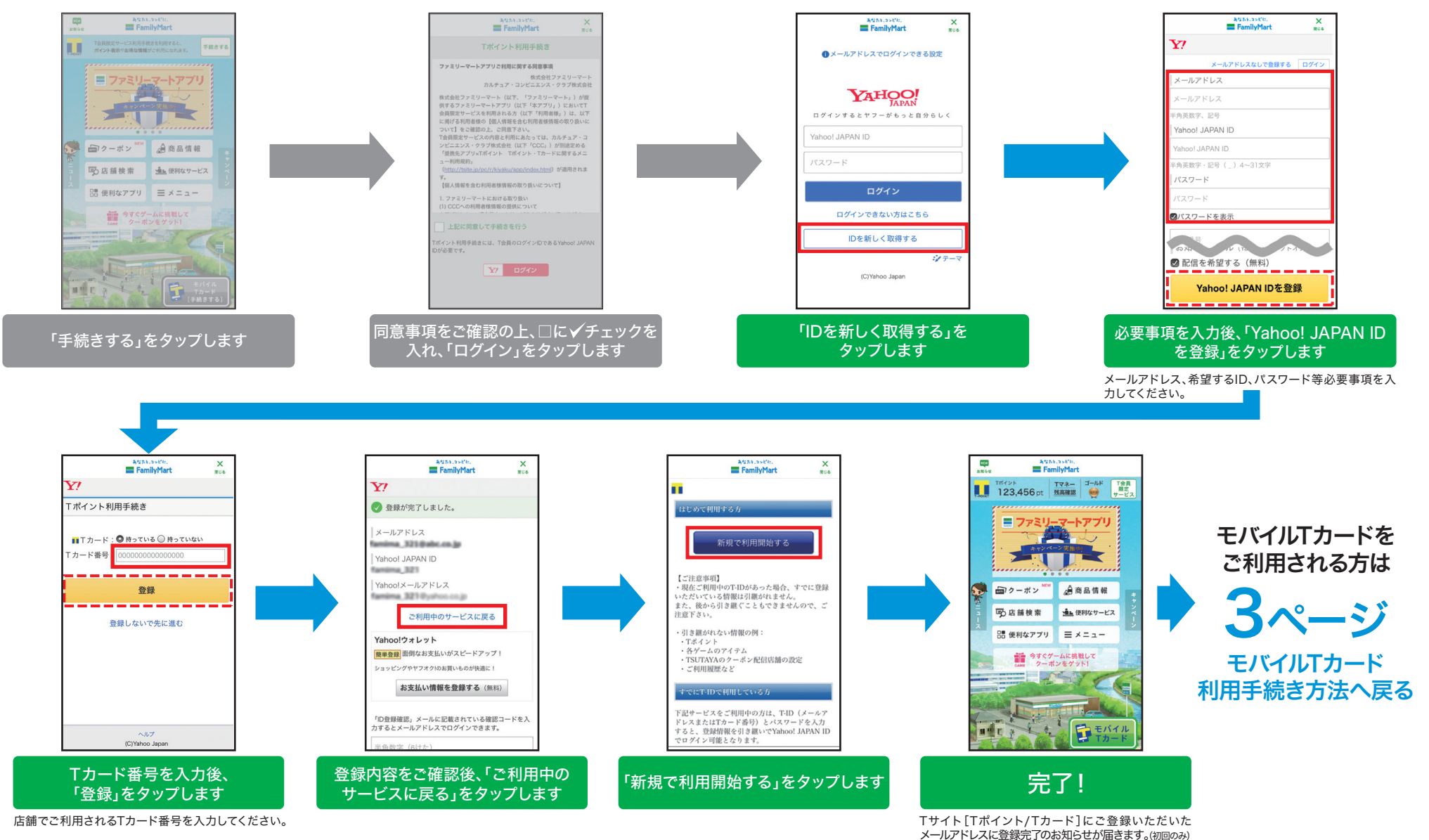

# 登録カードを別のカードに変更する場合

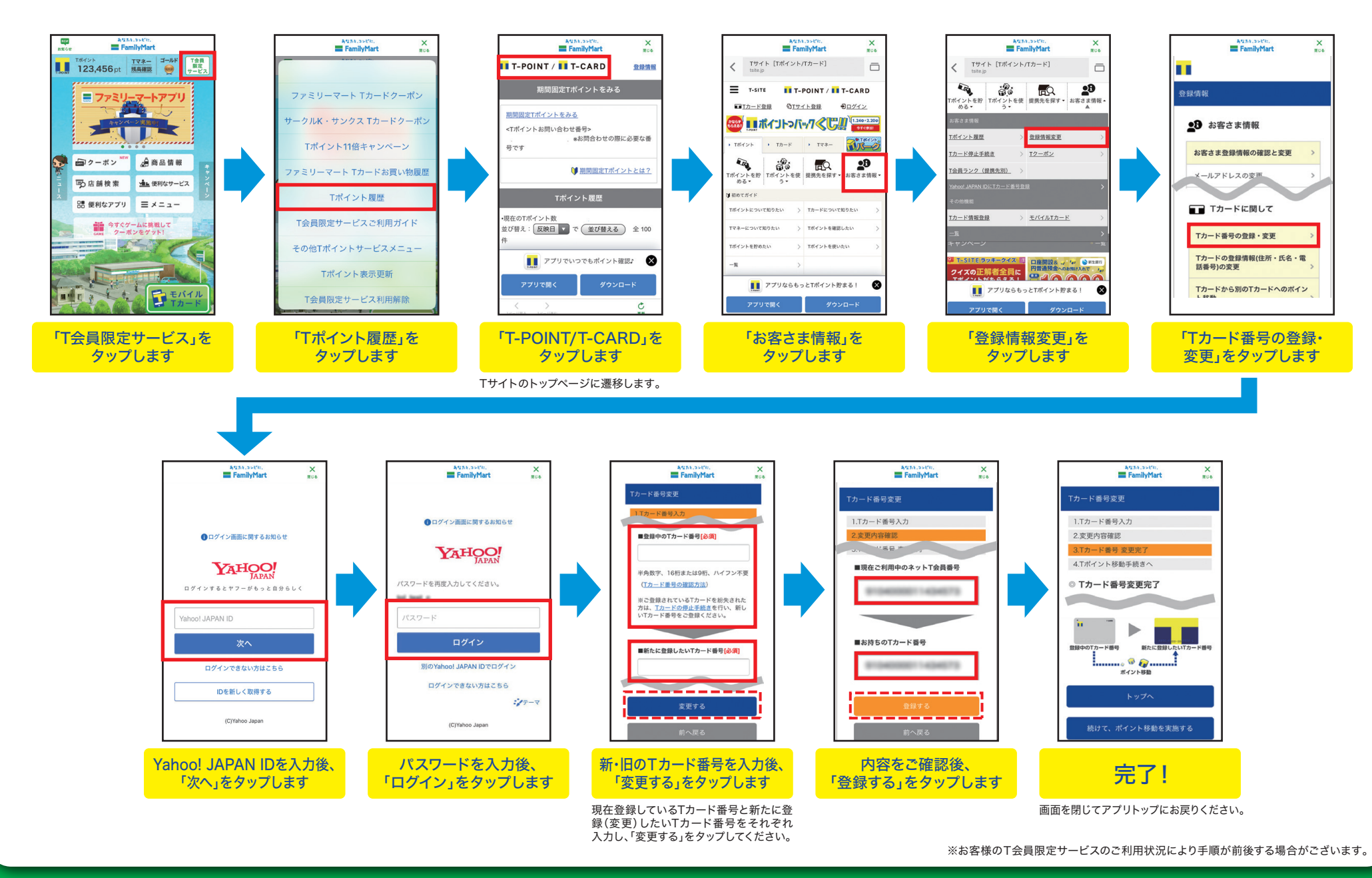